## WLAN-Verbindung zu SSID "WLAN-GFB" einrichten

(hier am Beispiel unter IOS):

1.Wählen Sie auf Ihrem IOS-Gerät "Einstellungen" – "WLAN" – dort das Netzwerk "WLAN-GFB" und geben ihren TSN-Benutzernamen und ihr Passwort ein.

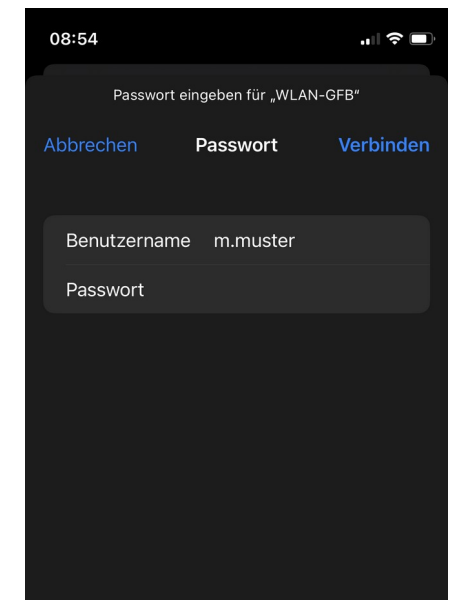

2. Anschließend folgt die Zertifikatsprüfung zum Authentifizierungs-Server.

Bestätigen Sie hier durch "Vertrauen".

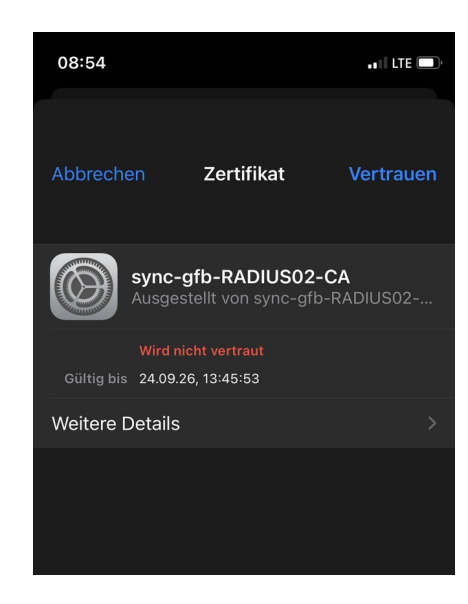

3. Die Verbindung wurde erfolgreich hergestellt, wenn Sie folgenden Status sehen:

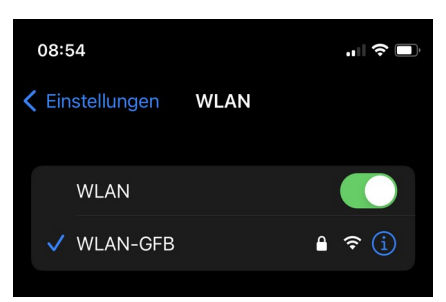